## Accessing Chrome Browser History on a Student Chromebook

- 1. You will need the Username and Password of the account in question, Chromebook browser history is profile specific.
- 2. Log into the chromebook using the account in question.
- 3. Launch the chrome browser. With the browser window selected, hit Control+H to bring up the history viewer.
- 4. At the top of the History viewer window you may see multiple devices listed, these are all of the devices that have been logged into with this account. The default view shows account history as a whole, you may also view the history of individual devices from this page.
- 5. Each entry in the History viewer is a hyperlink, allowing you to click on the link to directly view any pages that are listed.

| G Google                            | × 🔊 His                          | tory X                                                                                    | Clear browsing data                                                                                    |
|-------------------------------------|----------------------------------|-------------------------------------------------------------------------------------------|----------------------------------------------------------------------------------------------------|
| $\leftarrow \rightarrow \mathbf{C}$ | rome://history                   |                                                                                           | Psst! Incognito mode (Ctrl+Shift+N) may come in handy next time.                                       |
| Chrome                              | History                          | Search history                                                                            | Obliterate the following items from: the beginning of time 💌                                           |
| History                             | Clear browsing                   | data Remove selected items Showing history from your signed-in devices. <u>Learn more</u> | Browsing history                                                                                       |
| Extensions                          | Today - Monday, January 25, 2016 |                                                                                           | Download history                                                                                       |
| Settings                            | 11:30 AM                         | 🗅 PBS: Public Broadcasting Service www.pbs.org 🕒                                          | Cookies and other site and plugin data                                                                 |
|                                     | 11:30 AM                         | 💋 Khan Academy www.khanacademy.org 📼                                                      | <ul> <li>Cached images and files</li> </ul>                                                            |
|                                     | 11·30 ΔΜ                         | m to code   Codecademy www.codecademy.com                                                 | Passwords                                                                                              |
|                                     |                                  |                                                                                           | Autofill form data                                                                                     |
|                                     | 11:29 AM                         | Barchart.com - Commodity, stock and forex; quotes, charts & analysis www.barchart.com     | Hosted app data                                                                                        |
|                                     | 11:28 AM                         | 🖆 Apple www.apple.com 🕞                                                                   | Content licenses                                                                                       |
|                                     | 🗌 11:28 AM                       | 🍂 Stock Markets, Business News, Financials, Earnings - CNBC www.cnbc.com 🖃                |                                                                                                    |
|                                     | 🗌 11:27 AM                       | 👄 Dell   Welcome to TechDirect techdirect.dell.com 🕞                                      | Learn more Clear browsing data Cancel                                                                  |
|                                     | 11:27 AM                         | http://www.cnn.com/ www.cnn.com                                                           |                                                                                                    |
|                                     | 🔲 11:26 AM                       | G Google www.google.com 🕞                                                                 | Saved content settings and search engines will not be cleared and may reflect your<br>browsing habits. |